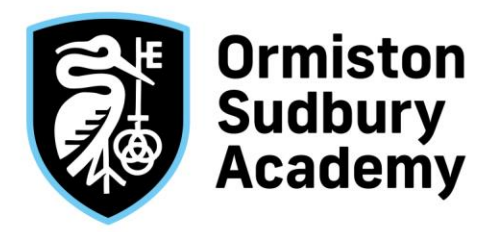

Ormiston Sudbury Academy Tudor Road Sudbury Suffolk CO10 1NW Tel: 01787 375131 Email: contact@ormistonsudbury.co.uk Website: ormistonsudburyacademy.co.uk

Principal: Mrs S Morris, BSc Hons, ARCS, MBA

Our ref: DHO/NIN Date: 09.09.24

Dear

From now on, Ormiston Sudbury Academy will be using GO 4 Schools for your child's progress online and access the following information at any time. This will replace Edulink One as our communication tool. With Go 4 Schools, you will be able to see:

- Timetable Your child's daily and weekly timetable
- Attendance Shown from the start of the academic year
- Progress Reports Full written reports which are published xx times a year
- **Behaviour information** A summary of positive and negative events, plus any managed detentions your child has been issued
- Homework Homework tasks due in the next 7 days

Your child's page is constantly updated, providing you with the latest information.

You will also have access to this information via a mobile parent app. Additional help documents for the Mobile App are available to parents and more information can be found at <u>GO 4 Schools support</u> <u>Mobile app quick guide.</u>

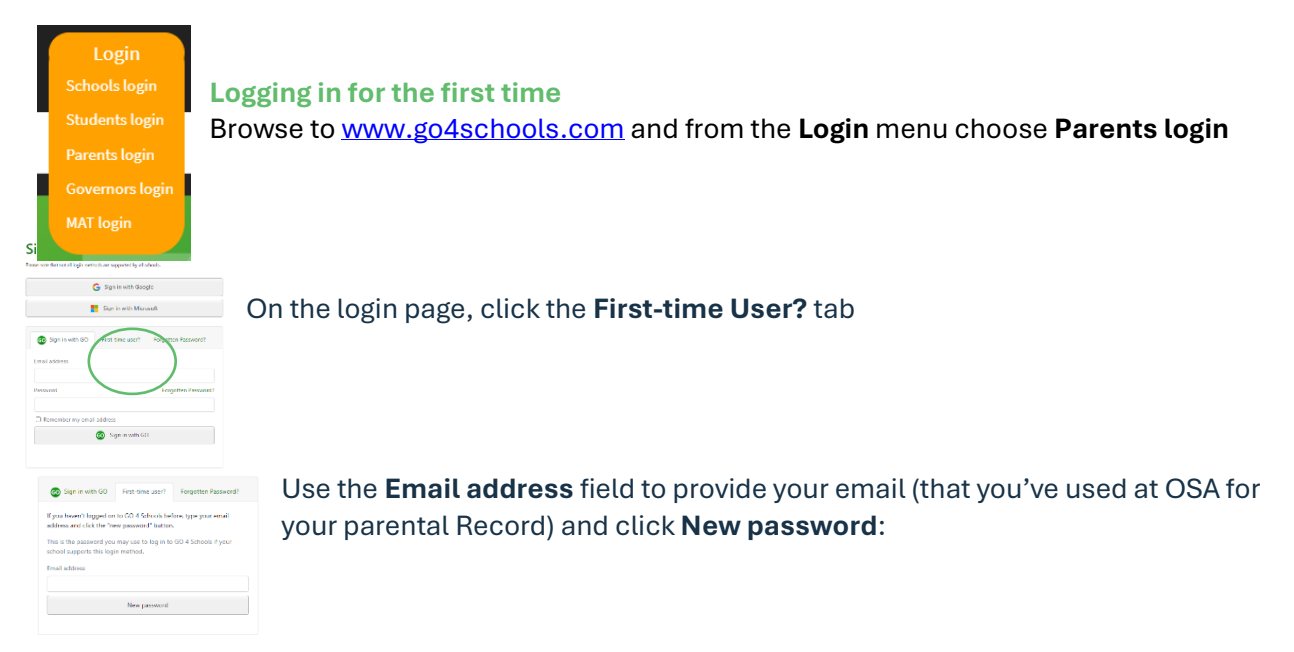

An email will be sent from GO 4 Schools to the email address you've submitted – it shouldn't take longer than 5 minutes, please check your Spam and Trash inbox if you're not seeing this email.

In the email, you'll find a link to set a password. Your password must conform to the following requirements:

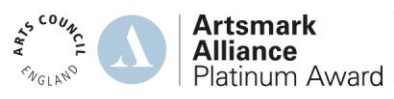

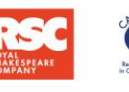

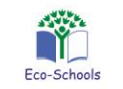

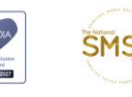

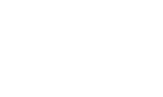

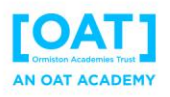

- Be at least 8 characters long
- Have not been previously used on GO 4 Schools
- Contain the following:
  - At least 1 uppercase character (from A Z)
  - At least 1 lowercase character (from a-z)
  - At least 1 numerical character (from 0-9)
  - At least 1 special character (from @ # \$ , % ^ & \*)

#### Logging in again

From now on, you can log in by entering your email address and password in the login fields on the **Schools login** page.

Once logged in, what will you see?

Once logged in the parent can access all children at the same school.

#### Student page – The Overview menu

ADAMS, Sophie 2021 - Year 11 (Current), 11D, House: Da Vinci (i) Links at the top of the page will allow you to see detailed information and alerts for homework tasks, inbox messages, detentions, and reports. The academic year can be changed from a drop-down list if previous years are visible.

The (i) icon will display any student data that the school has shared with you regarding your child including SEND, FSM, PPI etc.

**Timetable** 

Homework

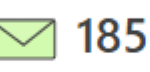

Inbox

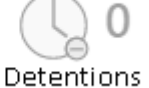

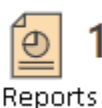

Alerts for items that have not been viewed will be displayed alongside the icons for each of these areas in GO 4 Schools.

| () Timetable |       |                               |                 |    |
|--------------|-------|-------------------------------|-----------------|----|
| 08:50        | 09:20 | Tutorial, 11D/Tu              | Mr S GREEN      | wi |
| 09:20        | 10:20 | BTEC Sport, 11n/Pe1           | Miss T TRIBBICK |    |
| 10:20        | 11:50 | Chemistry, 11NT/Ch            | Mrs L LINSTEAD  |    |
| 11:50        | 12:50 | Chemistry, 11A/Ch1            | Mrs L LINSTEAD  |    |
| 12:50        | 14:20 | Life Skills, 11n/Ls1          | Mrs H HANG      |    |
| 14:20        | 15:20 | Health & Social Care, 11W/Hs1 | Miss B BAJRAKU  |    |

#### Homework

A homework overview is

Today's timetable is visible a link to the full timetable.

visible and can be shown as a detailed list view. Students can mark a homework as "Done', and this is a read only view for parents and teachers.

| Homework (4) Due within the next 7 days or the |                         |                                                            |        |  |  |
|------------------------------------------------|-------------------------|------------------------------------------------------------|--------|--|--|
| Due 🚔                                          | Subject 🌐               | Task 🚔                                                     | Done 🔶 |  |  |
| Today                                          | Maths sample<br>11g/Ma1 | Maths GCSE Y11 Worksheet 1<br>Guidance time: up to 40 min. |        |  |  |

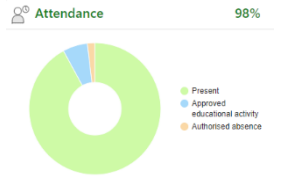

## Attendance

An attendance summary chart displays the percentage of present and other key absences recorded by the school.

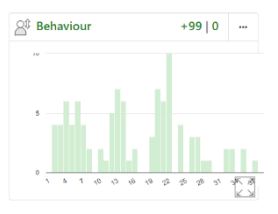

## **Behaviour**

A summary table of positive and negative behaviour events.

# **Progress**

A progress overview table showing any tracking schemes in place with a count of subjects within each tracking band.

| Progress                    |   |  |  |  |  |  |
|-----------------------------|---|--|--|--|--|--|
| GO 4 Schools: Current model |   |  |  |  |  |  |
| Above target                | 2 |  |  |  |  |  |
| On target                   | 4 |  |  |  |  |  |
| Below target                |   |  |  |  |  |  |
| Well below target           | 0 |  |  |  |  |  |

Yours sincerely

Mr D Howkins Vice Principal